## mc-hard

Nach RUN erscheinen die Großbuchstaben in der ersten Reihe, die normalerweise angesprochen werden. In der vierten Reihe, ab dezimal 97, kommen die Kleinbuchstaben. Es galt also, diese Kleinbuchstaben verfügbar zu machen. und zwar so, daß Großbuchstaben wie bei der Schreibmaschine mit der SHIFT-Taste zu erreichen sind; aber auch der alte Modus mit Großbuchstaben sollte nicht dabei ganz verlorengehen. Das Programm KBUCH macht's möglich. Dieser Treiber für Kleinbuchstaben auf dem TRS-80 Modell I zeichnet sich durch einfaches Umschalten aus. Es wird das Basic-Kommando NAME, das weder mit ROM- oder mit Disk-Basic benutzt wird, verwendet, um von der TANDY-Tastatur (Großbuchstaben) zur geänderten und zurück zu gehen. Angenommen, man hat nur 16 KByte RAM; der Treiber liegt bei hexadezimal 7FA2 bis 7FFF. Bei der Frage MEM SI-ZE? muß also 32673 (oder weniger) eingegeben werden. Das Programm wird von Kassette unter dem Namen KBUCH eingelesen und bei 7F92 (32658) gestartet. Hierdurch zeigt NAME auf den Treiber. Anschließend kann mit dem Aufruf NAME beliebig hin- und hergeschaltet werden.

Wirkungsweise: wenn der Treiber eingeschaltet ist, werden alle alphabetischen Zeichen von der Tastatur ..umgedreht". Im Bildschirmtreiber wird die Ausgabe von Kleinbuchstaben ermöglicht. Eine Kassettenaufzeichnung kann mit dem DEBUG-Monitor folgendermaßen erstellt werden: Zunächst wird DEBUG eingelesen, dann tippt man mit dem M-Kommando das Programm im Bild ein: M ADDRESS = 7F92 usw. Mit dem W. Kommando schreibt man

Mit dem W-Kommando schreibt man nun auf Band:

S=7F92 E=7FFF T=7F92 N=KBUCH Bei Systemen mit 32/48 KByte müssen die Bytes an den Adressen 7F99, 7FB0 und 7FB3 angepaßt werden; ansonsten ist das Programm frei verschiebbar.

Mary Jo Kostya

| 7F90 | 00 | 00 | F5 | E5 | 21  | 8F | 41 | 11 |
|------|----|----|----|----|-----|----|----|----|
| 7F98 | A2 | 7F | 73 | 23 | 72  | E1 | F1 | С3 |
| 7FA0 | 19 | 1A | F5 | E5 | D5  | C5 | 21 | 16 |
| 7FA8 | 40 | 7E | FE | E3 | 20  | 13 | 11 | C9 |
| 7FBO | 7F | 01 | E2 | 7F | 73  | 23 | 72 | 2E |
| 7FB8 | 1E | 71 | 23 | 70 | C 1 | D1 | E1 | F1 |
| 7FC0 | C9 | 11 | E3 | 03 | 01  | 58 | 04 | 18 |
| 7FC8 | EB | CD | E3 | 03 | FE  | 41 | D8 | FE |
| 7FDO | 5B | C8 | FE | 60 | C8  | FE | 7B | DO |
| 7FD8 | CB | 6F | 20 | 03 | CB  | EF | C9 | CB |
| 7FE0 | AF | С9 | DD | 6E | 03  | DD | 66 | 04 |
| 7FE8 | DA | 9A | 04 | DD | 7E  | 05 | B7 | 28 |
| 7FF0 | 01 | 77 | 79 | FE | 20  | DA | 06 | 05 |
| 7FF8 | FE | 80 | D2 | A6 | 04  | С3 | 7D | 04 |
|      |    |    |    |    |     |    |    |    |

Das Treiberprogramm als Hex-Dump

Kleinbuchstaben-Treiber für den TRS-80

Wer in letzter Zeit einen TRS-80 Modell I gekauft hat, der hat wahrscheinlich, ohne es zu wissen, Kleinbuchstaben miterworben. Die neuen, die in Japan unter Lizenz hergestellt werden rienmäßig mit dem Zeichen-ROM ausgestatttet, das sonst inklusive Treiberprogramm in Tandy-Läden nur für rund 150 DM erhältlich ist. Nur: mit dem normalen Zeichentestprogramm des Handbuchs mit PRINT CHR\$ bleiben diese Zeichen verborgen. Erst mit POKE kommen sie zum Vorschein, und zwar mit folgendem kleinen Testprogramm: 10 CLS:Y=15360:FOR X=0 TO 255 20 POKE Y,X:POKE Y+1,32:Y=Y+2 30 NEXT:PRINT@512,;

(Merkmal: am Tastaturgehäuse unten steht "MADE IN JAPAN"), werden se-